Ecrire à un professeur

Dans l'emploi du temps, il faut avoir récupéré le nom du professeur à qui vous voulez écrire Exemple vous souhaitez écrire au professeur d'arts plastiques Mme FAGOT

1) Sélectionner le mail dans oze

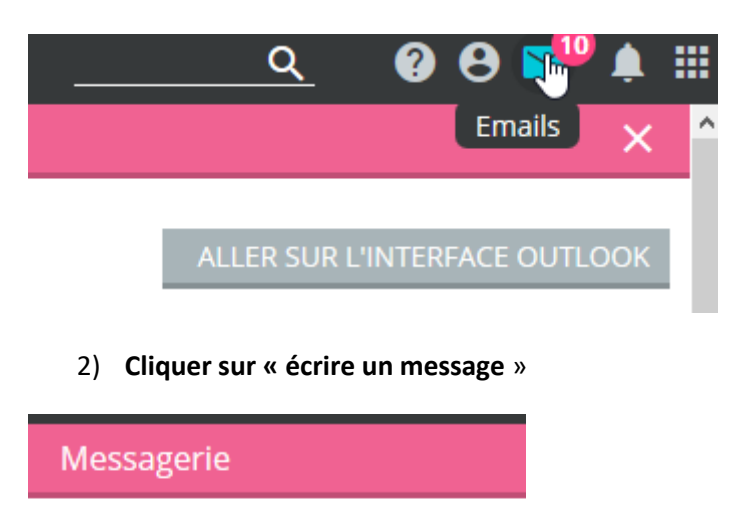

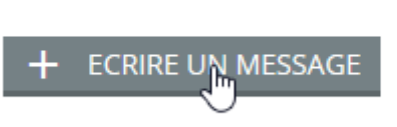

## 3) On arrive sur la page pour écrire un message

On peut écrire le début du nom qui nous intéresse, il va être proposé, et on clique sur la proposition

| Destinataire(s)                |            |
|--------------------------------|------------|
| fag                            | <u>Q</u> + |
| FAGOT Agnes                    |            |
| No<br>Doctinatairo(s) on conio | <u> </u>   |

4) Le destinataire a été enregistré, on peut écrire le message

| Messagerie        |                                                                                   |  |  |
|-------------------|-----------------------------------------------------------------------------------|--|--|
|                   | Destinataire(s) Q +                                                               |  |  |
|                   | Destinataire(s) ciblé(s) :                                                        |  |  |
|                   | FAGOT Agnes 🛞                                                                     |  |  |
|                   | Destinataire(s) en copie Q +                                                      |  |  |
|                   | Destinataire(s) en copie cachée Q +                                               |  |  |
|                   | Sujet du message<br>stage d'observation                                           |  |  |
|                   |                                                                                   |  |  |
|                   | B I ⊻ S - E E E                                                                   |  |  |
|                   | <ul> <li>★ </li> <li>★ </li> <li>D </li> <li>H </li> <li>H </li> <li>×</li> </ul> |  |  |
|                   | bonjour Madame,                                                                   |  |  |
| 5) puis l'envoyer |                                                                                   |  |  |
|                   |                                                                                   |  |  |
| × ANNULER         |                                                                                   |  |  |